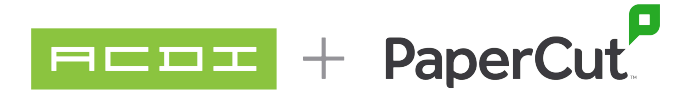

## Guide for Installing Canon MEAP Application for PaperCut MF

- Use the files found in the link below to find the .JAR files and License Access Numbers for each respective MEAP application. Alternatively, these files can be found in the file structure of any instance of PaperCut MF v24.0.2 or newer([PaperCut MF Install Location]\providers\hardware\canon\Americas)
  - a. Meap License Information

| ME       | MEAP_License_Information.zip 6 items   |  |  |  |  |
|----------|----------------------------------------|--|--|--|--|
|          | Name                                   |  |  |  |  |
|          | pc-meap-gen2-license-access-number.txt |  |  |  |  |
| Ē        | pc-meap-gen2.jar                       |  |  |  |  |
|          | pc-meap-gen3-license-access-number.txt |  |  |  |  |
| <b>₽</b> | pc-meap-gen3.jar                       |  |  |  |  |
|          | README-gen2.txt                        |  |  |  |  |
|          | README-gen3.txt                        |  |  |  |  |
|          |                                        |  |  |  |  |

2. Navigate to https://asd-pub-an18.srv.ygles.com/web/licenses

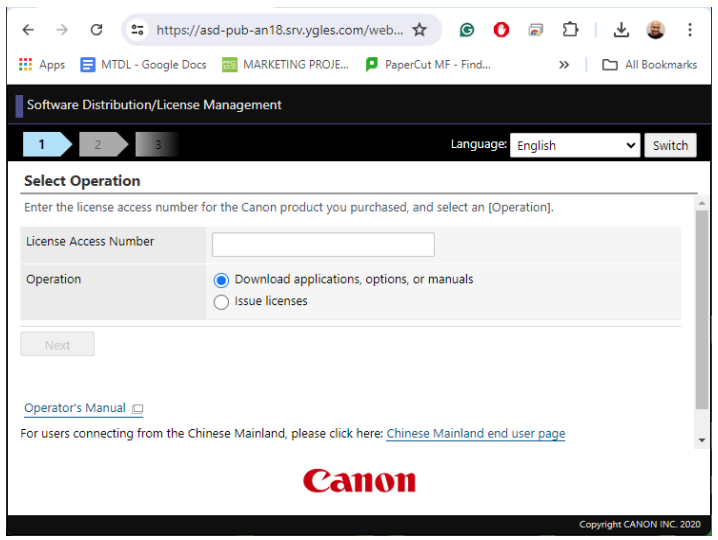

 Enter the License Access Number in the corresponding field for the application you would like to generate a license for. For example, if you're installing the pc-meap-gen3.jar application, use the code found inside the pc-meap-gen3-license-access-number.txt file 4. Select Issue licenses for the Operation field and click Next (image for steps 3 & 4)

| 1 2 3                       |                                                                      | Language: English                  | ✓ Switch |
|-----------------------------|----------------------------------------------------------------------|------------------------------------|----------|
| Select Operation            |                                                                      |                                    |          |
| Enter the license access nu | mber for the Canon product you pur                                   | chased, and select an [Operation]. |          |
| License Access Number       | BX4M-3T8J-                                                           |                                    |          |
| Operation                   | <ul> <li>Download applications, c</li> <li>Issue licenses</li> </ul> | pptions, or manuals                |          |
| Next                        |                                                                      |                                    |          |
|                             |                                                                      |                                    |          |
| Operator's Manual 🖂         |                                                                      |                                    |          |

5. Check the highlighted field to ensure the right code has been entered, and then at the bottom of the page click Apply for License Issuance

| Software Distribution/License Management |                                 |   |  |  |  |  |
|------------------------------------------|---------------------------------|---|--|--|--|--|
| 1 2                                      | 3 4 5 6                         |   |  |  |  |  |
| Confirm Proc                             | luct                            | _ |  |  |  |  |
| Product<br>Category                      | MEAP                            | Â |  |  |  |  |
| Product Name                             | PaperCut Gen3+ 1.3.1            | I |  |  |  |  |
| Product Code                             | PaperCut Gen3+ 1.3.1            |   |  |  |  |  |
| License Informat                         | ion                             | I |  |  |  |  |
| Expires After (in<br>Days)               | Does Not Expire                 | I |  |  |  |  |
| Counter Type<br>(Maximum<br>Value)       |                                 | l |  |  |  |  |
| Number of<br>Registerable<br>Devices     | Unlimited                       |   |  |  |  |  |
|                                          |                                 |   |  |  |  |  |
| <u>K Back</u>                            | Apply for License File Issuance |   |  |  |  |  |

- 6. Enter the device serial number/s into the device serial number slots as necessary. Alternatively, a CSV file may be uploaded
  - a. The serial number can be found on the web interface of the Canon multi-functional device

← → C 🛕 Not secure http://172.16.13.15:8000 🗪 🛠 🙆 🚺 🖾 😫 🗄 🔢 Apps 😑 MTDL - Google Docs 🔤 MARKETING PROJE... 👂 PaperCut MF - Find... » All Bookmarks Device Name : iR-ADV C3930 Product Name(Serial Number) : iR-ADV C3930 (4LY0 ) Location : imageRUNNER ADVANCE DX Login User : 7654321 Log - E-Mail to System Mar 😢 Remote UI : Portal Language: English Last Updated : 07/11/2024 3:42:31 PM 🛟  $\langle$ Status Monitor/Cancel Device Basic Information **Device Status** ť Printer : 🔵 Sleep mode. Settings/Registration Scanner : 🔵 Sleep mode. Error Information Basic Tools No error. Access Received/Stored Files Consumables Information Direct Print Paper Information Paper Source Paper Level Paper Size 4 F

## (image of a Canon iR-ADV C3930 with the serial number highlighted)

## (image of the Canon licensing portal)

|                                      |                                                      | 2                                  |                           |                |  |
|--------------------------------------|------------------------------------------------------|------------------------------------|---------------------------|----------------|--|
| Number of<br>Registerable<br>Devices | Unlimited                                            |                                    |                           |                |  |
| Enter device<br>* Use a CSV file     | te serial numbers<br>to register 11 or more dev      | rices at the same ti               | me.                       |                |  |
| Device Serial                        | 1 Numbers 1<br>4<br>7<br>10                          | 4LY0                               | 2<br>5<br>8               | 3.<br>6.<br>9. |  |
| Register de<br>* Up to the follow    | evice serial numbers fro<br>wing number of device se | m a CSV file<br>rial numbers can b | e registered at one time: | 1000           |  |
| Sample File (                        | (.csv)                                               | Download                           |                           |                |  |
|                                      |                                                      | and Ella Ma F                      |                           |                |  |

7. Enter the device's serial number in the corresponding field once more and click Next at the bottom of the page

| Software Distribution/Licens | e Management |  |
|------------------------------|--------------|--|
| 1 2 3                        | 4 5 6        |  |
| Confirm Device Serial N      | umbers       |  |
| *items must be entered.      |              |  |
| Device Serial Numbers*       | 1. 4LYO      |  |
|                              |              |  |
|                              |              |  |
|                              |              |  |
|                              |              |  |
|                              |              |  |
|                              |              |  |
| (                            |              |  |

8. Confirm all of the information on the page is correct and then click Issue License File at the bottom of the page

| Software Distri                      | bution/License Management |   |
|--------------------------------------|---------------------------|---|
| 1 2                                  | 3 4 5 6                   |   |
| Confirm Info                         | rmation                   | _ |
| Product Informa                      | tion                      | ł |
| Product<br>Category                  | MEAP                      |   |
| Product Name                         | PaperCut Gen3+ 1.3.1      |   |
| Product Code                         | PaperCut Gen3+ 1.3.1      |   |
| License Informat                     | ion                       |   |
| Expires After (in<br>Days)           | Does Not Expire           |   |
| Counter Type<br>(Maximum<br>Value)   |                           |   |
| Number of<br>Registerable<br>Devices | Unlimited                 |   |
| Device Informati                     | on                        |   |
| Specified Device<br>Serial Numbers   | 4LY0                      |   |
| K Back                               | ssue License File         |   |

- 9. Once on the Issuance Complete page, click Download to obtain the License File
  - a. It is recommended to rename the license file to something easily recognizable to ensure you're applying the correct license to the correct device

| Software Distribution/License Management |                          |  |  |  |
|------------------------------------------|--------------------------|--|--|--|
| 1 2                                      | 3 4 5 6                  |  |  |  |
| Issuance Co                              | mplete                   |  |  |  |
| Issued                                   | 2024-07-11T20:54:00.856Z |  |  |  |
| Download File                            |                          |  |  |  |
| License File                             | <b>■</b> Download        |  |  |  |
|                                          |                          |  |  |  |
|                                          |                          |  |  |  |
|                                          |                          |  |  |  |
|                                          |                          |  |  |  |
| < To Select O                            | peration                 |  |  |  |

- 10. Log into the Canon's administrative web interface
- 11. Navigate to the Service Management Service tab on the right-hand menu

| imageRUNNER Device Name :<br>ADVANCEDX Location : |             |      | Name :<br>t Name(Serial Numb<br>n : | iR-ADV C3930<br>er): iR-ADV C3930 (4LY0 | Login User : 7654321                   | Log Out     |
|---------------------------------------------------|-------------|------|-------------------------------------|-----------------------------------------|----------------------------------------|-------------|
| 😢 Remote UI : Po                                  | tal         |      |                                     |                                         | Language: English V 🕽 E-Mail to System | n Manager   |
|                                                   |             |      |                                     |                                         | Last Updated : 07/11/2024 3:57:51 PM 🛟 |             |
| Device Basic Information                          | ı           |      |                                     |                                         | Status Monitor/Cancel                  | Ś           |
| Device Status                                     |             |      |                                     |                                         |                                        |             |
| Printer : 🛛 🔵 Sleep mo                            | de.         |      |                                     |                                         | Settings/Registration                  | Ð           |
| Scanner : 🔵 Sleep mo                              | ide.        |      |                                     |                                         |                                        |             |
| Error Information                                 |             |      |                                     |                                         | Basic Tools                            |             |
| No error.                                         |             |      |                                     |                                         | Access Received/Stored Files           | <b>&gt;</b> |
| Consumables Informatio                            | 'n          |      |                                     |                                         |                                        | ~           |
| Paper Information                                 |             |      |                                     |                                         | Direct Print                           | 1           |
| Paper Source                                      | Paper Level |      | Paper Size                          | Paper Type                              |                                        | 1           |
| Multi-Purpose Tray                                | None        |      | Unknown                             | Undefined                               |                                        |             |
| Drawer 1                                          |             | OK   | Letter                              | Plain 1 (64-75 g/m2)                    | Address Book                           |             |
| Drawer 2                                          |             | OK   | 11x17                               | Plain 1 (64-75 g/m2)                    |                                        |             |
| Remaining Tener                                   |             |      |                                     |                                         | Management Tools                       |             |
| Color Ton                                         | er Level    |      |                                     |                                         | User Setting Information Management    | -           |
| Cyan :                                            |             | 100% |                                     |                                         | Service                                |             |
| Magenta :                                         |             | 100% |                                     |                                         |                                        |             |
| Yellow :                                          |             | 100% |                                     |                                         | Service Management Service             |             |
| Black :                                           |             | 100% |                                     |                                         |                                        | -           |
|                                                   |             |      |                                     |                                         | Sun-braniza Custom Sattings            | -           |
| Message Board                                     |             |      |                                     |                                         | synchronize custom sectings            | 6           |
| Message from System                               | Manager :   |      |                                     |                                         |                                        | -           |
| Support Link                                      |             |      |                                     |                                         | Device Activation Tool                 | 1           |
| Support Link :                                    |             |      |                                     |                                         |                                        |             |
|                                                   |             |      |                                     |                                         | Portal Display Settings                |             |
|                                                   |             |      |                                     |                                         |                                        |             |

12. Navigate to the Enhanced System Application Management tab found on the right-hand menu

| 111/2                           |                                     |               |                                             |                |             |               |                      |
|---------------------------------|-------------------------------------|---------------|---------------------------------------------|----------------|-------------|---------------|----------------------|
| evice Serial Number: 4LY0       |                                     |               |                                             |                |             |               |                      |
| MEAP Application Management     | System Management : Enhanced Systen | n Application | Management                                  |                |             |               |                      |
| Install MEAP Application        | Enhanced System Applica             | ation Ma      | nagement                                    |                | Up          | dated On:07/  | 11/2024 3:59:38 PM 🕇 |
| rstem Management                | Login Service                       |               |                                             |                |             |               |                      |
| inhanced System Application     |                                     |               |                                             | 🗹 Do not resta | rt the devi | ce even if ne | twork settings chang |
| Management 🖑                    | Application Name                    |               | Updated                                     | Status         |             |               | License              |
| ystem Application Management    |                                     | 1.3.1         | 07/11/2024 11:24:38 AM                      | Started        | Switch      | Uninstall     | Installed            |
| System Information              |                                     | 1.1.1         | 06/19/2024 11:11:41 AM                      | Installed      | Switch      | Uninstall     | Installed            |
| VEAP Application Information    | User Authentication                 | 2.0.0.0       | 05/23/2024 7:47:04 AM                       | Installed      | Switch      | Uninstall     | Unnecessary          |
| Check License                   | DepartmentID Authentication         | 5.0.0.0       | 05/23/2024 7:47:04 AM                       | Installed      | Switch      | Uninstall     | Unnecessary          |
| Change Password                 | I                                   |               |                                             |                |             |               |                      |
| VEAP Application Setting        | Other System Applications           |               |                                             |                |             |               |                      |
| Information Management          | Application Name                    |               | Updated                                     | Status         |             | Licer         | ise                  |
| MEAP Application Log Management | ×                                   |               |                                             |                |             |               |                      |
|                                 | Install Enhanced System Application | /License      |                                             |                |             |               |                      |
| < To Register/Update Software   | Enhanced System Application         | File Path:    | Choose File No file chosen                  |                |             |               |                      |
|                                 | License File Path:                  | [             | Choose File No file chosen                  |                |             |               |                      |
|                                 | Operation to Perform:               | (             | Install and Start or Enable<br>Only Install |                |             |               |                      |
|                                 |                                     |               |                                             |                |             |               | Install              |

13. In the Install Enhanced System Application/License section you will choose the .JAR file for the version of the MEAP application that you want to install on the Enhanced System Application File Path: Choose file field, and the license file that was generated in the earlier steps on the License File Path: Choose file field. Leave the Install and Start or Enable option as is, in the Operation to Perform: field.

| Install Enhanced System Application/License |                                                 |         |
|---------------------------------------------|-------------------------------------------------|---------|
| Enhanced System Application File Path:      | Choose File pc-meap-gen3.jar                    |         |
| License File Path:                          | Choose File Gen3Meap-4YL0.lic                   |         |
| Operation to Perform:                       | ● Install and Start or Enable<br>○ Only Install |         |
|                                             |                                                 | Install |

- 14. Click on the Install button
- 15. If needed confirm the installation
- 16. If installed correctly, the PaperCut Gen3+ (or corresponding MEAP version) will appear on the Login Service field with Start after Restart as its Status

System Management : Enhanced System Application Management

| E | nhanced System App | lication M |                        | Updated On:07/11/   | 2024 4:12:19 PM         | t)                 |    |
|---|--------------------|------------|------------------------|---------------------|-------------------------|--------------------|----|
| L | ogin Service       |            |                        |                     |                         |                    |    |
|   |                    |            |                        | 🗸 Do not restart th | ne device even if netwo | ork settings chang | ge |
|   | Application Name   |            | Updated                | Status              |                         | License            |    |
|   | PaperCut Gen3+     | 1.3.1      | 07/11/2024 11:24:38 AM | Start after Restart | Switch Uninstall        | Installed          |    |

- 17. Restart the device
- 18. Follow the rest of the instructions found in the PaperCut Canon Embed Guide to finish embedding and connecting the device to your PaperCut instance
  - a. Link to the manual: <u>PaperCut MF Canon Embedded Manual</u> (PDF)
- 19. Should you have any issues, contact ACDI for assistance
  - a. Email: software.support@acd-inc.com
  - b. Phone: 1-877-290-3327